## TeamViewer Kullanımı

 Adım: Programa sahip olmayanlar <u>buradan</u> indirebilirler. İlk önce programımızı kurmakla işe başlayalım, indirdiğimiz dosyadaki .exe'yi çalıştırıyoruz ve karşımıza kurulum ekranı geliyor. Kur ve kişisel / ticari olmayan kullanım seçeneğini seçiyoruz ve Kabul et bitir butonuna tıklıyoruz.

| 🔁 TeamViewer Kurulumu                                                    | _        |         | ×          |
|--------------------------------------------------------------------------|----------|---------|------------|
| TeamViewer'a hoşgeldiniz                                                 |          |         |            |
| Uzaktan destek, kendi bilgisayarınıza erişim, toplantılar, sunumlar      |          |         | $\bigcirc$ |
| Nasıl devam etmek istersiniz?                                            |          |         |            |
| (●) Kur                                                                  |          |         |            |
| 🔿 Bu bilgisayarı daha sonra uzaktan kontrol etmek için kurun             |          |         |            |
| 🔿 Sadece başlatın                                                        |          |         |            |
|                                                                          |          |         |            |
| TeamViewer uygulamasını nasıl kullanmak                                  |          |         |            |
| ⊖Şirket içerisinde / ticari                                              |          |         |            |
| ◉ kişisel / ticari olmayan kullanım                                      |          |         |            |
| 🔿 yukarıdakilerin ikisi de                                               |          |         |            |
| 🗌 Gelişmiş ayarları göster                                               |          |         |            |
| Lisans Sözleşmesi: Devam ederek lisans sözleşmesi şartlarını kabul etmiş | Kabul et | - bitir |            |
| oluyorsunuz,                                                             |          | 2.01    |            |

**5. Adım:** Kurulum tamamlandıktan sonra programımızı başlatıyoruz ve programın **kullanım arayüzü** ekrana geliyor. Burada bilgisayarınıza bağlantı yapılabilmesi için **ID ve şifre'** nin bağlantı yapacak kişiye iletmeniz gerekecektir.

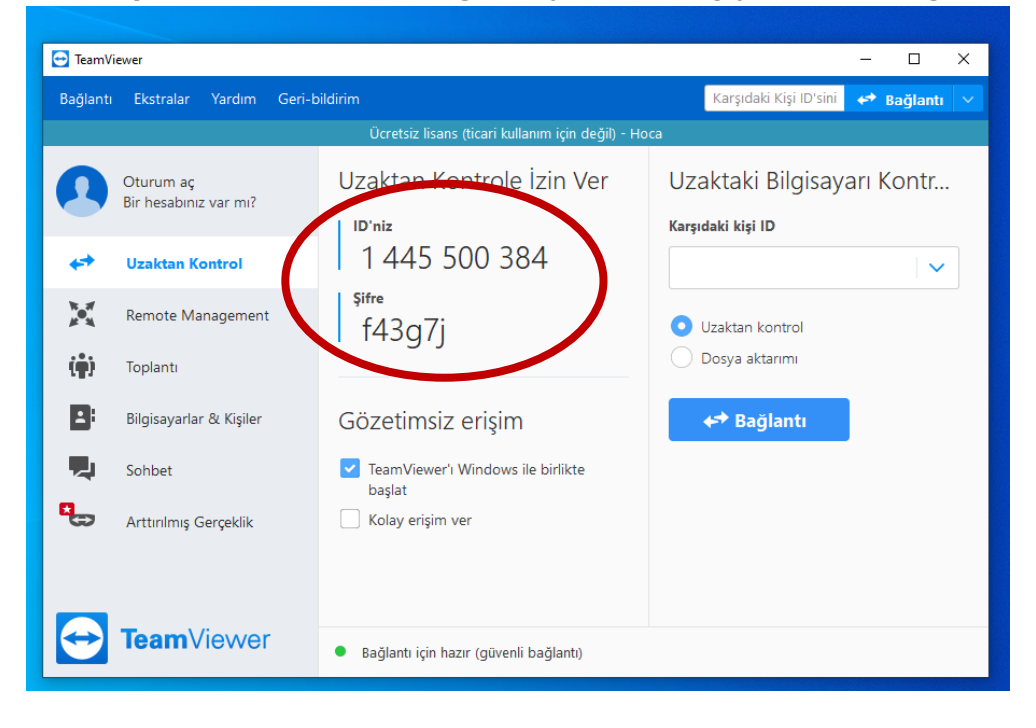